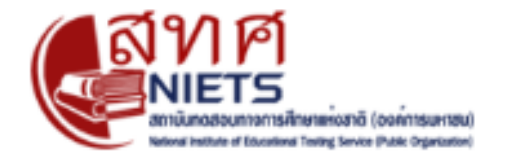

# คู่มือ การเข้าใช้งาน ระบบประกาศและรายงานผลการทดสอบ สถาบันทดสอบทางการศึกษาแห่งชาติ(O-NET) ปีการศึกษา 2566

ขั้นตอนการเข้าใช้งานระบบประกาศและรายงานผลสอบดำเนินการตามขั้นตอน ดังนี้

1. การเข้าสู่ระบบ ประกาศและรายงานผลสอบ โดย สามารถเข้าได้ทาง

<u>URL : http://www.newonetresult.niets.or.th/AnnouncementWeb/Login.aspx</u>

- 2. กรอก (1) "ชื่อผู้ใช้" และ "รหัสผ่าน" ที่ต้องการเข้าสู่ระบบ
  - แล้วคลิก (2) "Sing In" เพื่อเข้าสู่ระบบ

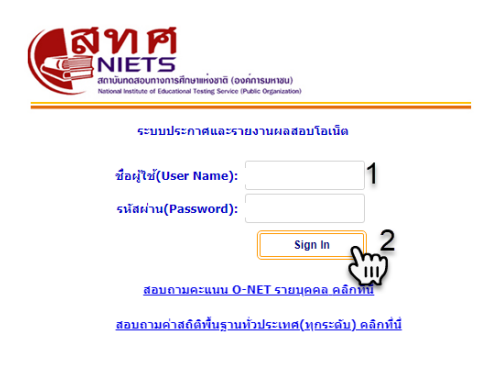

Version : 2.1.29.0 (51)

3. ระบบจะแสดงหน้าต่างดังภาพ ให้เราคลิกไปที่เมนู "ค่าสถิติระดับเขต"

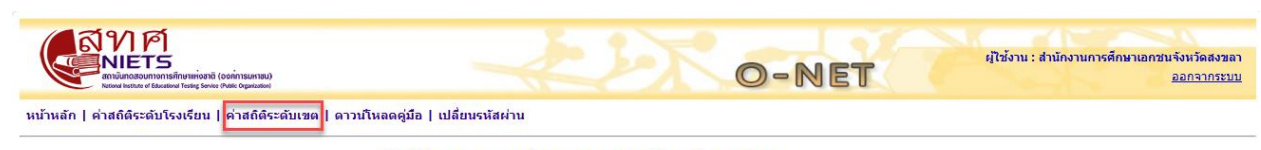

อนส์ต้อนรับ สำนักงานการศึกษาเอกชนจังหวัดสงขลา เข้าสู่ระบบประกาศและรายงานผล

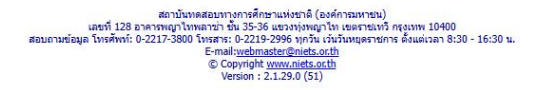

# ระบบจะแสดงหน้าต่าง "ค่าสถิติระดับเขต" ขึ้นมาให้ผู้ใช้กรอก (1) "ปีการศึกษา" และ "ระดับชั้น"

|                                                                               | O-NET                                                                                                    | ผู้ใช้งาน : สำนักงานการศึกษาเอกชนจังหวัดสงขอา<br><u>ออกจากระบบ</u> |
|-------------------------------------------------------------------------------|----------------------------------------------------------------------------------------------------|--------------------------------------------------------------------|
| หน้าหลัก   ค่าสถิติระดับโรงเรียน   ค่าสถิติระดับเขต   ดาวนโหลดคู่มือ   เปลี่ย | นรหัสผ่าน                                                                                                    |                                                                    |
|                                                                               | ค่าสถิติระดับเขต                                                                                                    |                                                                    |
| สังกัด                                                                        | ส่านักงานคณะกรรมการส่งเสริมการศึกษาเอกชน                                                                                                    |                                                                    |
| 120                                                                           | สำนักงานการศึกษาเอกชนจังหวัดสงขลา                                                                                                    |                                                                    |
| ปีการศึกษา                                                                    | 2565                                                                                                    |                                                                    |
| ระดับขั้น                                                                     | ul.6 🗸                                                                                                    |                                                                    |
| ประเภทรายงาน                                                                  | กรุณาเลือกประเภทรายงาน 🗸                                                                                                    |                                                                    |
|                                                                               |                                                                                                    |                                                                    |
| เลข<br>สอบถามข้อมูล โห                                                        | ສັດບັນນາສອບນາງເຄາງສັດສະແນ່ສະກິຊ໌ (ລະດັກາງແນານນ)<br>ທີ່ 128 ລາກາງນາດູໃນຫລາວ່າ ນັ້ນ 35-56 ພະວນງ່ຽນທູດງໃນ, ເນລະການນາ້ ກະຈຸມເໜ 10400<br>ກັກທີ່: 0-2217-3800 ໃນແລະ: 0-2219-2996 ນຸກກັນ, ເກັ່ນໃນແບລະານກາ ສົ່ວແຜ່ເວລາ 8:30 - 16:30 ນ.<br>E-mail <u>webmaterCentes.coth</u><br>© Copyright <u>www.nicks.coth</u><br>Version : 2.1.29.0 (51) |                                                                    |

5. จากนั้นกดที่เมนู "**ประเภทรายงาน**" ระบบจะแสดงประเภทรายงานโดยมีหัวข้อดังนี้

- (5.1) ค่าสถิติแยกตามมาตรฐานการเรียนรู้สำหรับเขตพื้นที่การศึกษา
- (5.2) ค่าสถิติแยกตามสาระการเรียนรู้สำหรับเขตพื้นที่การศึกษา
- (5.3) ร้อยละของนักเรียนที่ตอบถูกในแต่ละข้อเขตพื้นที่การศึกษา
- (5.4) จำนวนร้อยละของผู้เข้าสอบ จำแนกตามช่วงคะแนนสำหรับเขตพื้นที่การศึกษา
- (5.5) ค่าสถิติพื้นฐานภาพรวม สำหรับเขตพื้นที่การศึกษา
- (5.6) ค่าสถิติแยกตามสาระการเรียนรู้ สำหรับเขตพื้นที่การศึกษา
- (5.7) ค่าสถิติแยกตามมาตราฐานการเรียนรู้ สำหรับเขตพื้นที่การศึกษา
- (5.8) ค่าสถิติพื้นฐานระดับโรงเรียน สำหรับเขตพื้นที่การศึกษา
- (5.9) ค่าสถิติระดับโรงเรียนแยกตามสาระการเรียนรู้ สำหรับเขตพื้นที่การศึกษา
- (5.10) ค่าสถิติระดับโรงเรียนแยกตามมาตราฐานการเรียนรู้ สำหรับเขตพื้นที่การศึกษา
- (5.11) คะแนนนักเรียนรายบุคคล จำแนกตามวิชา
- (5.12) คะแนนนักเรียนรายบุคคล จำแนกตามสาระการเรียนรู้
- (5.13) คะแนนนักเรียนรายบุคคล จำแนกตามมาตราฐานการเรียนรู้

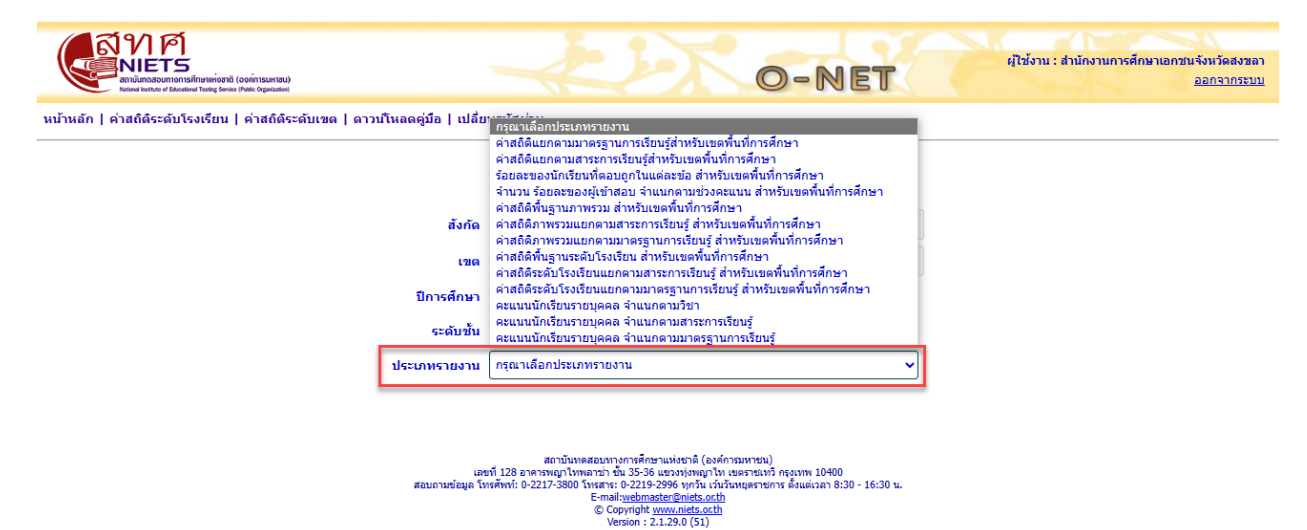

#### (5.1) ค่าสถิติแยกตามมาตรฐานการเรียนรู้สำหรับเขตพื้นที่การศึกษา

- เลือก (1) "ปีการศึกษา" และ "ระดับชั้น"
- จากนั้น (2) คลิกที่ "ดาวน์โหลด"

|                                                                                    | O-NET                                                                                                    | ผู้ใช้งาน : สำนักงานการศึกษาเอกชนจังหวัดสงขอา<br>ออกจากระบบ |
|------------------------------------------------------------------------------------|----------------------------------------------------------------------------------------------------|-------------------------------------------------------------|
| หน้าหลัก   ค่าสถิติระดับโรงเรียน   ค่าสถิติระดับเขต   ดาวน์โหลดคู่มือ   เปลี่ย<br> | นรนัสผ่าน                                                                                                    |                                                             |
|                                                                                    | ค่าสถิติระดับเขต                                                                                                    |                                                             |
| สังกัด                                                                             | สำนักงานคณะกรรมการส่งเสริมการศึกษาเอกขน                                                                                                    |                                                             |
| 120                                                                                | สำนักงานการศึกษาเอกชนจังหวัดสงขลา                                                                                                    |                                                             |
| ปีการศึกษา                                                                         | 2565                                                                                                    |                                                             |
| ระดับขั้น                                                                          | ul.6 🗸                                                                                                    |                                                             |
| ประเภทรายงาน                                                                       | ค่าสถิดิแยกตามมาตรฐานการเรียนรู้สำหรับเขตพื้นที่การศึกษา 🗸 🗸                                                                                                    |                                                             |
|                                                                                    | ดาวนโหลด PDF                                                                                                    |                                                             |
| เสร<br>สอบกามข้อมูล โท                                                             | ສຄານັ້ນນາຍສອບນາງຄາງສັກສາແນ່ນອາສີ (ອະດັກາຣນການນ)<br>ກໍ 128 ອາດາສາທຸກໃນກາລາວ່າ ນັ້ນ 35-36 ພາຍການທາງການ ແຍລາອນເກັກ ຄະນານ 10400<br>ເອສັນທ໌: 6-2217-3800 ໃນກາສາ: 6-2212-2996 ຖານັ້ນ ແມ່ນຄົນແລງຄາຍກາ ອົ່ນແຜ່ເວລາ 8:30 - 16:30 u.<br>E-mail <u>webmaster@miets.orth</u><br>© Copyright <u>www.nicts.orth</u><br>Version : 2.12,30, (51) |                                                             |

#### (5.2) ค่าสถิติแยกตามสาระการเรียนรู้สำหรับเขตพื้นที่การศึกษา

- เลือก (1) "ปีการศึกษา" และ "ระดับชั้น"
- จากนั้น (2) คลิกที่ "ดาวน์โหลด"

| หน้าหลัก   ค่าสถิติระดับโรงเรียน   ค่าสถิติระดับเซต   ดาวนโหลดคู่มือ   เปลี่ย |                                                                                                    | ยู่ไว้ชั่งาน : สำนักงานการศึกษาเอกชน จังหวัดสงขลา<br>ออกจากระบบ |
|-------------------------------------------------------------------------------|----------------------------------------------------------------------------------------------------|-----------------------------------------------------------------|
|                                                                               | ค่าสถิติระดับเขด                                                                                                    |                                                                 |
| สังกัด                                                                        | สำนักงานคณะกรรมการส่งเสริมการศึกษาเอกชน                                                                                                    |                                                                 |
| เซต                                                                           | สำนักงานการศึกษาเอกชนจังหวัดสงขลา                                                                                                    |                                                                 |
| ปีการศึกษา                                                                    | 2565 1                                                                                                    |                                                                 |
| ระดับชั้น                                                                     | u.6 🗸                                                                                                    |                                                                 |
| ประเภทรายงาน                                                                  | ค่าสถิติแยกตามสาระการเรียนรู้สำหรับเขตพื้นที่การศึกษา 👻                                                                                                    |                                                                 |
|                                                                               | ตาวนโหลด PDF                                                                                                    |                                                                 |
| เลก<br>สอบถามข้อมูล โร                                                        | ສະນັບໂນນສອນການການສາສັກສານເປັນເຊີ້ (ອຸຍລ໌ການສາລານ)<br>ເປີ 28 ອາອາເຫາງ ການການການການສາມານ<br>ເຫັນເປັນ ອາອາເຫາງ ການການການການການການການສາມານການ ອົນແຜ່ເວລາ 8:30 - 16:30 ນ.<br>E-mailvedmatrixEminist.coli<br>© Copyright <u>www.niets.coth</u><br>Version : 2.1.29.0 (51) |                                                                 |

#### (5.3) ร้อยละของนักเรียนที่ตอบถูกในแต่ละข้อเขตพื้นที่การศึกษา

- เลือก (1) "ปีการศึกษา" และ "ระดับชั้น"
- จากนั้น (2) คลิกที่ "ดาวน์โหลด"

|                                                                                    | O-NET                                                                                                    | ผู้ไข้งาน : สำนักงานการศึกษาเอกชนจังหวัดสงขอา<br>ออกจากระบบ |
|------------------------------------------------------------------------------------|----------------------------------------------------------------------------------------------------|-------------------------------------------------------------|
| หน้าหลัก   ค่าสถิติระดับโรงเรียน   ค่าสถิติระดับเขต   ดาวน์โหลดคู่มือ   เปลี่ย<br> | นรนัสผ่าน                                                                                                    |                                                             |
|                                                                                    | ค่าสถิติระดับเขต                                                                                                    |                                                             |
| สังกัด                                                                             | สำนักงานคณะกรรมการส่งเสริมการศึกษาเอกชน                                                                                                    |                                                             |
| 120                                                                                | ส่านักงานการศึกษาเอกชนจังหวัดสงขลา                                                                                                    |                                                             |
| ปีการศึกษา                                                                         | 2565 🗸                                                                                                    |                                                             |
| ระดับขั้น                                                                          | u.6 🗸                                                                                                    |                                                             |
| ประเภทรายงาน                                                                       | ร้อยละของนักเรียนที่ตอบถูกในแต่ละข้อ สำหรับเขตพื้นที่การศึกษา 🗸 🗸                                                                                                    |                                                             |
|                                                                                    | ตาวนโหลด PDF 2                                                                                                    |                                                             |
| เลส<br>สอบถามข้อมูล โา                                                             | ສົກພັນພາຍສອນຫຼາວຄາກອົກສາແທ່ສາດີ (ລະທັກາອນການນ)<br>ທີ່ 128 ອາດາກທຸກໃນທາລາກນີ້ ພີ້ 35-35 ທ່າວກາງທາງທາງໃນ ແຍລາກແທ້ ທີ່ ທຸດນາທ 10400<br>ເຈລັ້າທີ່ 6-2217-3800 ໃນກະຄານ: 6-2212-2994 ກາງທີ່ແມ່ນກັນທຸດສາກາກ ອ້ອມຜ່າວລາ 8:30 - 16:30 ພ.<br>E-malicuebraterEmets.ccth<br>ເວີ Copyright www.miets.ccth<br>Version : 2.1.29.0 (51) |                                                             |

(5.4) จำนวนร้อยละของผู้เข้าสอบ จำแนกตามช่วงคะแนนสำหรับเขตพื้นที่การศึกษา

- เลือก (1) "ปีการศึกษา" และ "ระดับชั้น"
- จากนั้น (2) คลิกที่ "ดาวน์โหลด"

|                                                                                   | O-NET                                                                                                    | ผู้ไข้งาน : สำนักงานการศึกษาเอกชนจังหวัดสงขลา<br><u>ออกจากระบบ</u> |
|-----------------------------------------------------------------------------------|----------------------------------------------------------------------------------------------------|--------------------------------------------------------------------|
| หน้าหลัก   ค่าสถิติระดับโรงเรียน   ค่าสถิติระดับเขต   ดาวนโหลดคู่มือ   เปลี่ย<br> | บรหัสผ่าน                                                                                                    |                                                                    |
|                                                                                   | ค่าสถิติระดับเขต                                                                                                    |                                                                    |
| สังกัด                                                                            | สำนักงานคณะกรรมการส่งเสริมการศึกษาเอกชน                                                                                                    |                                                                    |
| เซต                                                                               | สำนักงานการศึกษาเอกชนจังหวัดสงขลา                                                                                                    |                                                                    |
| ปีการศึกษา                                                                        | 2565                                                                                                    |                                                                    |
| ระดับขั้น                                                                         | u.6 🗸                                                                                                    |                                                                    |
| ประเภทรายงาน                                                                      | จำนวน ร้อยละของผู้เข้าสอบ จำแนกตามช่วงคะแนน สำหรับเขตพื้นที่การศึกษา 🗸 🗸                                                                                                    |                                                                    |
|                                                                                   | ตาวนโหลด PDF                                                                                                    |                                                                    |
| เลง<br>สอบกามข้อมูล โา                                                            | ສວາມັນເທສສວນາາ ເຈດາຈັກເອາແທ່ຈະກະດີ (ອະດັກາວນາາອານ)<br>ວກີ້ 128 ອາຈາກອາດູກໃນຫລາວກໍ່ ອັນ 35-36 ແຂວນງ່ອກຊາກໃຫ ເອລາກອານາີ ກ່ຽວນານ 10400<br>ທສັ້າທຳ: 0-2217-3800 ໃນແລະ: 0-2219-2996 ທຸກກິນ ເນີ້ນໃນແຊລາາຍແກະ ອ້ວແຜ່ເວລາ 8:30 - 16:30 ນ.<br>E-mail-ge <del>denset@inless.coli</del><br>© Copyright <u>www.niets.coli</u><br>Version : 2.1.29.0 (51) |                                                                    |

### (5.5) ค่าสถิติพื้นฐานภาพรวม สำหรับเขตพื้นที่การศึกษา

- เลือก (1) "ปีการศึกษา" และ "ระดับชั้น"
- จากนั้น (2) คลิกที่ "ดาวน์โหลด"

|                                                                                | O-NET                                                                                                    | ผู้ใช้งาน : สำนักงานการศึกษาเอกชนจังหวัดสงขลา<br><u>ออกจากระบบ</u> |
|--------------------------------------------------------------------------------|----------------------------------------------------------------------------------------------------|--------------------------------------------------------------------|
| หน้าหลัก   ค่าสถิติระดับโรงเรียน   ค่าสถิติระดับเขต   ดาวน์โหลดคู่มือ   เปลี่ย | นรนัสผ่าน                                                                                                    |                                                                    |
|                                                                                | ค่าสถิติระดับเขต                                                                                                    |                                                                    |
| สังกัด                                                                         | สำนักงานคณะกรรมการส่งเสริมการศึกษาเอกชน                                                                                                    |                                                                    |
| 120                                                                            | สำนักงานการศึกษาเอกชนจังหวัดสงขลา                                                                                                    |                                                                    |
| ปีการศึกษา                                                                     | 2565 • 1                                                                                                    |                                                                    |
| ระดับขั้น                                                                      | ul.6 🗸                                                                                                    |                                                                    |
| ประเภทรายงาน                                                                   | ด่าสถิติพื้นฐานภาพรวม สำหรับเขตพื้นที่การศึกษา 🗸                                                                                                    |                                                                    |
| วิชา                                                                           | กรุณาเลือกวิชา 🗸                                                                                                    |                                                                    |
|                                                                                | ตาวนโหลด PDF                                                                                                    |                                                                    |
| เส<br>สอบถามข้อมูล โง                                                          | สถาปันพลสอมหางการศึกษาแห่งชาติ (องค์การมหาชน)<br>ที่ 128 อาคารพญาไทตามว่า ขั้น 35-36 แตวงทัพญาไท เขตราชเหรี กรุงเทพ 10400<br>พรศิพท์: 0-2217-3800 โทรสาช: 0-212-395 เทริน เว้นรับคนตราชการ อังแต่เอลา 8:30 - 16:30 น.<br>E-mail <u>vebmaster@inita.acth</u><br>© Copyinghr.www.inita.acth<br>Version : 2,1.29.0 (51) |                                                                    |

#### (5.6) ค่าสถิติแยกตามสาระการเรียนรู้ สำหรับเขตพื้นที่การศึกษา

- เลือก (1) "ปีการศึกษา" และ "ระดับชั้น"
- เลือก **(2) วิชา** ที่ต้องการ
- จากนั้น (3) คลิกที่ "ดาวน์โหลด"

| ระบ้าหลัก   ค่าสถิตระดับโรงเรียน   ค่าสถิติระดับเขต   ดาวน์โหลดดู่มือ   เปลี่ย | D-NET                                                                                                    | ผู้ไข้งาน : สำนักงานการศึกษาเอกชนจังหวัดสงขลา<br><u>ออกจากระบบ</u> |
|--------------------------------------------------------------------------------|----------------------------------------------------------------------------------------------------|--------------------------------------------------------------------|
|                                                                                | ค่าสถิติระดับเขต                                                                                                    |                                                                    |
| สังกัด                                                                         | สำนักงานคณะกรรมการส่งเสริมการศึกษาเอกชน                                                                                                    |                                                                    |
| เขด                                                                            | สำนักงานการศึกษาเอกชนจังหวัดสงขลา                                                                                                    |                                                                    |
| ปีการศึกษา                                                                     | 2565 1                                                                                                    |                                                                    |
| ระดับขึ้น                                                                      | <u>u.</u>                                                                                                    |                                                                    |
| ประเภทรายงาน                                                                   | ค่าสถิติภาพรวมแยกตามสาระการเรียนรู้ ส่าหรับเขตพื้นที่การศึกษา ✓                                                                                                    |                                                                    |
| วิชา                                                                           | 61-ภาษาไทย 🗸                                                                                                    |                                                                    |
|                                                                                | ตาวมนิเหลด Excel 3                                                                                                    |                                                                    |
| เส<br>สอบถามข้อมูล โา                                                          | ສດານັ້ນເທສສອນທາງດາາຣສິດສາແທ່ເອກສີ (ອວສິດາຣແທານານ)<br>ເກົ້ 128 ອາອາເກດູກໃນຫລາກ ນັ້ນ 35-36 ແອວກຢູ່ທານູກໃຫ້, ແອຍາະແທນໃກ້ ອຸດູແທນ 10400<br>ເຮອັທທີ: 0-2217-3800 ໃນເສສາຣ: 0-2219-2995 ທາກັນ ແມ່ນນັກແທງຄະາຍກາຣ ສົ່ວແຫ່ວລາ 8:30 - 16:30 ນ.<br>E-mail <u>ouebmaster@niets.octh</u><br>© Copyright <u>www.niets.octh</u><br>Version : 2.1.230. (51) |                                                                    |

## (5.7) ค่าสถิติแยกตามมาตราฐานการเรียนรู้ สำหรับเขตพื้นที่การศึกษา

- เลือก (1) "ปีการศึกษา" และ "ระดับชั้น"
- เลือก **(2) วิชา** ที่ต้องการ
- จากนั้น (3) คลิกที่ "ดาวน์โหลด"

|                                                                                    | O-NET                                                                                                    | ผู้ไข้ง่าน : สำนักงานการศึกษาเอกชนจังหวัดสงขอา<br><u>ออกจากระบบ</u> |
|------------------------------------------------------------------------------------|----------------------------------------------------------------------------------------------------|---------------------------------------------------------------------|
| หน้าหลัก   ค่าสถิติระดับโรงเรียน   ค่าสถิติระดับเขต   ดาวนโหลดคู่มือ   เปลี่ย<br>- | นรหัสผ่าน                                                                                                    |                                                                     |
|                                                                                    | ค่าสถิติระดับเขต                                                                                                    |                                                                     |
| สังกัด                                                                             | สำนักงานคณะกรรมการส่งเสริมการศึกษาเอกชน                                                                                                    |                                                                     |
| เขต                                                                                | ส่านักงานการศึกษาเอกชนจังหวัดสงขลา                                                                                                    |                                                                     |
| ปีการศึกษา                                                                         | 2565 • 1                                                                                                    |                                                                     |
| ระดับขั้น                                                                          | ul.6 🗸                                                                                                    |                                                                     |
| ประเภทรายงาน                                                                       | ด่าสถิติภาพรวมแยกตามมาตรฐานการเรียนรู้ สำหรับเขตพื้นที่การศึกษา 🗸 🗸                                                                                                    |                                                                     |
| วิชา                                                                               | 61-ภาษาไทย 🗸                                                                                                    |                                                                     |
|                                                                                    | (ятрытивая Excel) 3                                                                                                    |                                                                     |
| เลง<br>สอบดามชื่อมุด โง                                                            | สถาบันทุลสอบรางการศึกษาแห่งชาลิ (องค์การมหาชน)<br>ที่ 128 อาหารหญาไทหลาว กับ 5.558 เหวงทุ่งหญาไท และกระหวัด กรุงเทพ 10400<br>หลังที่ 0-2217380 (พรศรา 0-212-2996) เกว้า เกวิรับสายการ ดังแต่เวลา 8:30 - 16:30 น.<br>E-mail- <u>webmaster@nicks.cth</u><br>© Copyright <u>ww.nicks.cth</u><br>Version : 2.1.29.0 (51) |                                                                     |

- (5.8) ค่าสถิติพื้นฐานระดับโรงเรียน สำหรับเขตพื้นที่การศึกษา
  - เลือก (1) "ปีการศึกษา" และ "ระดับชั้น"
  - เลือก **(2) วิชา** ที่ต้องการ
  - จากนั้น (3) คลิกที่ "ดาวน์โหลด"

|                                                                                   | O-NET                                                                                                    | ผู้ไข้งาน : สำนักงานการศึกษาเอกชนจังหวัดสงขอา<br>ออกจากระบบ |
|-----------------------------------------------------------------------------------|----------------------------------------------------------------------------------------------------|-------------------------------------------------------------|
| หน้าหลัก   ค่าสถิติระดับโรงเรียน   ค่าสถิติระดับเขต   ดาวน์โหลดดูมือ   เปลี่ย<br> | นรนัสผ่าน                                                                                                    |                                                             |
|                                                                                   | ค่าสถิติระดับเขต                                                                                                    |                                                             |
| สังกัด                                                                            | สำนักงานคณะกรรมการส่งเสริมการศึกษาเอกขน                                                                                                    |                                                             |
| 120                                                                               | สำนักงานการศึกษาเอกชนจังหวัดสงขลา                                                                                                    |                                                             |
| ปีการศึกษา                                                                        | 2565                                                                                                    |                                                             |
| ระดับขั้น                                                                         | u.6 🗸                                                                                                    |                                                             |
| ประเภทรายงาน                                                                      | ด่าสถิติพื้นฐานระดับโรงเรียน สำหรับเขตพื้นที่การศึกษา 🗸                                                                                                    |                                                             |
| 5 <b>थ</b> न                                                                      | 61-ภาษาไทย 🗸 2                                                                                                    |                                                             |
|                                                                                   | ดาวนโหลด Excel 3                                                                                                    |                                                             |
| หม<br>1 อยู่อยังการเรื่อง<br>1                                                    | ສຄານົນນາຍສອບກາງດາງອັກສາແນ່ງສາຍ (ຂອດການນານ)<br>ກຳ 128 ລາການຖຸກໃນຫລາກ ນ້ຳ 35-36 ພະນາຢ່າຍຖາງໃນ ແອດການກຳ ກະເພານ 10400<br>ທະສານເດີ 0-2217-3900 ໃນກະສານ: 0-212-2999 ທຸກນີ້ແມ່ນການອາປາກ ອົນແຜ່ເວລາ 8:30 - 16:30 ພ.<br>E-mailwebmaster@inites.coth<br>© Copyright.www.inites.coth<br>Version : 2.1.29.0 (51) |                                                             |

#### (5.9) ค่าสถิติระดับโรงเรียนแยกตามสาระการเรียนรู้ สำหรับเขตพื้นที่การศึกษา

- เลือก (1) "ปีการศึกษา" และ "ระดับชั้น"
- เลือก **(2) วิชา** ที่ต้องการ
- จากนั้น (3) คลิกที่ "ดาวน์โหลด"

|                                                                                | O-NET                                                                                                    | ผู้ไข้งาน : สำนักงานการศึกษาเอกชนจังหวัดสงขลา<br><u>ออกจากระบบ</u> |
|--------------------------------------------------------------------------------|----------------------------------------------------------------------------------------------------|--------------------------------------------------------------------|
| หน้าหลัก   ค่าสถิติระดับโรงเรียน   ค่าสถิติระดับเขต   ดาวน์โหลดคู่มือ   เปลี่ย | นรหัสผ่าน                                                                                                    |                                                                    |
|                                                                                | ค่าสถิติระดับเขต                                                                                                    |                                                                    |
| สังกัด                                                                         | สำนักงานคณะกรรมการส่งเสริมการศึกษาเอกชน                                                                                                    |                                                                    |
| เชด                                                                            | ส่านักงานการศึกษาเอกชนจังหวัดสงขลา                                                                                                    |                                                                    |
| ปีการศึกษา                                                                     | 2565                                                                                                    |                                                                    |
| ระดับขั้น                                                                      | ul.6 🗸                                                                                                    |                                                                    |
| ประเภทรายงาน                                                                   | ด่าสถิติระดับโรงเรียนแยกตามสาระการเรียนรู้ สำหรับเขตพื้นที่การศึกษา 🗸 🗸                                                                                                    |                                                                    |
| วิชา                                                                           | 61-ภาษาไทย ~ 2                                                                                                    |                                                                    |
|                                                                                | ตาวนโหลด Excel 3                                                                                                    |                                                                    |
| รรม<br>สอบอานซ่อมูล โท                                                         | ສຕາມັນເອສລະນາາວດາະອັດສາແນ່ອກ ໂດຍອີດອີດ<br>ກໍ 128 ລາອາສາຊາໂຫນາລາກ ພັນ 53-56 ແຂວາອຸ່າອຸດຊາງໃນ ເອລາຊາຍາວີ ກຸດູແາທ 10400<br>ອາສົກທີ: 0-2217-3800 ໂທສາລາ: 0-219-2999 ທ່ານີ້ນ ເກັ້ນການແອຈາສທາສ ອົນແຍ່ວລາ 8:30 - 16:30 u.<br>E-mail-webmasterEnnist.co.th<br>© Copyright www.inets.orth<br>Version : 2.1.29.0 (51) |                                                                    |

- (5.10) ค่าสถิติระดับโรงเรียนแยกตามมาตราฐานการเรียนรู้ สำหรับเขตพื้นที่การศึกษา
  - เลือก (1) "ปีการศึกษา" และ "ระดับชั้น"
  - เลือก **(2) วิชา** ที่ต้องการ
  - จากนั้น (3) คลิกที่ "ดาวน์โหลด"

| พมักสองการหลักษายอง<br>อามัยสองการหลักษายอง<br>อามัยสองการหลักษายอง<br>หน้าหลัก   ค่าสถิติระดับโรงเรียน   ค่าสถิติระดับเขต   ดาวนโหลดคู่มือ   เปลี่ย | บรงัสสาน<br>ค่าสภิติระดับแขต                                                                                                    | ผู้ใช้งาน : สำนักงานการศึกษาเอกชน จังหวัดสงชลา<br><u>ออกจากระบบ</u> |
|----------------------------------------------------------------------------------------------------|----------------------------------------------------------------------------------------------------|---------------------------------------------------------------------|
|                                                                                                    |                                                                                                    |                                                                     |
| สังกัด                                                                                                    | สำนักงานคณะกรรมการส่งเสริมการศึกษาเอกชน                                                                                                    |                                                                     |
| 136                                                                                                    | สำนักงานการศึกษาเอกชนจังหวัดสงขลา                                                                                                    |                                                                     |
| ปีการศึกษา                                                                                                    | 2565                                                                                                    |                                                                     |
| ระดับขั้น                                                                                                    | <u>и.6</u>                                                                                                    |                                                                     |
| ประเภทรายงาน                                                                                                    | ด่าสถิดิระดับโรงเรียนแยกตามมาตรฐานการเรียนรู้ สำหรับเขตพื้นที่การศึกษา 🗸 🗸                                                                                                    |                                                                     |
| 5au                                                                                                    | 61-ภาษาไทย 🗸 2                                                                                                    |                                                                     |
| เคร<br>สอบชาวเชื่อมูล โง                                                                                                    | ตาวบโหลด Excel 3<br>สถาปันทดสอบทางการศึกษาแห่งชาติ (องศ์การมหาชน)<br>สร้า 128 อาคารพญาไททดสาว ที่ ชม 35-36 แสวงรัพคญาไท เธอราสหารี กรุณาพ 10400<br>พร้างร์: 0-2217-3800 โหรสาว เรื่องราว<br>บริเศรียง 2517-3800 โหรสาว เรื่องราว<br>โหรสาว (San San San San San San San San San San |                                                                     |

#### (5.11) คะแนนนักเรียนรายบุคคล จำแนกตามวิชา

- เลือก (1) "ปีการศึกษา" และ "ระดับชั้น"
- เลือก (2) วิชา และ (3) "กลุ่มนักเรียน"
- จากนั้น (4) คลิกที่ "ดาวน์โหลด"

| NUELENS (Configuration)<br>ADMAINTENENS (Configuration)<br>ADMAINTENENS (Configuration)<br>ADMAINTENENS (Configuration) | O-NET                                                                                                    | ผู้ใช้งาน : สำนักงานการศึกษาเอกชนจังหวัดสงขอา<br><u>ออกจากระบบ</u> |
|----------------------------------------------------------------------------------------------------|----------------------------------------------------------------------------------------------------|--------------------------------------------------------------------|
| หน้าหลัก   ค่าสถิติระดับโรงเรียน   ค่าสถิติระดับเขต   ตาวน์โหลดคู่มือ   เปลี่ย                                          | นรหัสผ่าน                                                                                                    |                                                                    |
|                                                                                                    | ค่าสถิติระดับเขต                                                                                                    |                                                                    |
| สังกัด                                                                                                    | สำนักงานคณะกรรมการส่งเสริมการศึกษาเอกชน                                                                                                    |                                                                    |
| เขต                                                                                                    | ส่านักงานการศึกษาเอกชนจังหวัดสงขลา                                                                                                    |                                                                    |
| ปีการศึกษา                                                                                                    | 2565 1                                                                                                    |                                                                    |
| ระดับชั้น                                                                                                    |                                                                                                    |                                                                    |
| บระเภทรายงาน                                                                                                    | ศรณนนนาเธอนรายบุศศล จากแมกตามวชา                                                                                                    |                                                                    |
| กลุ่มบักเรียน                                                                                                    | <ul> <li>ขักเรียนที่คิดค่าสถิติ (บักเรียนที่ไม่คิดค่าสถิติ (บักเรียนทั้งหมด 3)</li> </ul>                                                                                                    |                                                                    |
|                                                                                                    | ดาวามโหลด Excel 4                                                                                                    |                                                                    |
| เลง<br>สอบถามข้อมูล โท                                                                                                  | ສຄານັ້ນນາສສອນນາງຈາງສຸກິຄະງາແທ່ນຢາລີ (ລວຍກຳາຣນນາຍນ.)<br>ນຳ 128 ລາອາສາຫຼຸກໃນທາລາວ່າ ນຳ 35-56 ແຂວນງ່ານທາງການ ແຍອາຊາແກ້ວີ ກອຸນາກະ 10400<br>ທະສາທາຣີ: 0-2217-3800 ໃນກະສານ: 0-221996 ທາງກັນ ເປັນໃນແຊອາກທາກ ອິ້ນແຜ່ນລາ 8:30 - 16:30 ນ.<br>E-mail-webmaster@niets.outh<br>© Copyright www.niets.outh<br>Version : 2.1.29.0 (51)      |                                                                    |
| (5.12) คะแนนนักเรียนรายบุคคล                                                                                            | จำแนกตามสาระการเรียนรู้                                                                                                    |                                                                    |
| - เลือก <b>(1) "ปีการศึกษา"</b>                                                                                         | และ " <b>ระดับชั้น</b> "                                                                                                    |                                                                    |
| - เลือก <b>(2) วิชา</b> และ <b>(3)</b> "                                                                                | กลุ่มนักเรียน"                                                                                                    |                                                                    |
| - จากนั้น <b>(4)</b> คลิกที่ " <b>ดาว</b>                                                                               | น์โหลด"                                                                                                    |                                                                    |
| สทศ                                                                                                    | the last and the                                                                                                    | ผู้ใช้งาน : สำนักงานการศึกษาเอกชนจังหวัดสงขอา                      |
| antikinasumionisifinuliniositä (opinisumisu)<br>Netovalisetute ol Edocatioval Tosieg Sovier (Holici Ogunasite)          | O-NET                                                                                                    | <u>ออกจากระบบ</u>                                                  |
| หน้าหลัก   ค่าสถิติระดับโรงเรียน   ค่าสถิติระดับเขต   ดาวน์โหลดคู่มือ   เปลี่ย<br>                                      | ยนรหัสผ่าน                                                                                                    |                                                                    |
|                                                                                                    | ค่าสถิติระดับเขด                                                                                                    |                                                                    |
| สังกัด                                                                                                    | สำนักงานคณะกรรมการส่งเสริมการศึกษาเอกชน                                                                                                    |                                                                    |
| เขต                                                                                                    | สำนักงานการศึกษาเอกชนจังหวัดสงขลา                                                                                                    |                                                                    |
| ปีการศึกษา                                                                                                    | 2565 🗸                                                                                                    |                                                                    |
| ระดับชั้น                                                                                                    | J.6 ✓                                                                                                    |                                                                    |
| ประเภทรายงาน                                                                                                    | คะแนนนักเรียนรายบุคคล จำแนกตามสาระการเรียนรู้ 🗸 🗸                                                                                                    |                                                                    |
| 521                                                                                                    | 61-ภาษาไทย • 2                                                                                                    |                                                                    |
| កតុ់มาរัកเรียน                                                                                                    | $\odot$ นักเรียนที่ดิดค่าสถิติ (อ)นักเรียนที่ไม่ดิดค่าสถิติ $\odot$ นักเรียนทั้งหมด 3                                                                                                    |                                                                    |
| เส<br>สอบถามช่อมูล โ                                                                                                    | สถาบันรงสสมบางการศึกษาแห่งชาติ (องค์การมหายน)<br>ชาที่ 128 อาคารหญาไทหลาว่า ขั้น 35-36 แขวงหุ่งหญาไห เขตรายหาวี กรุงเทพ 10400<br>หาศึกษ์: 0-2217-380 โทศรา: 0-2219-2986 หุกรัน เร้ารับหมุดราชการ ตั้งแต่เวลา 8:30 - 16:30 น.<br>E-mail:updistaste@mist.org<br>@ Copyright <u>www.nief.s.c.th</u><br>Version (2. 2.1.230 (51) |                                                                    |

# (5.13) คะแนนนักเรียนรายบุคคล จำแนกตามมาตราฐานการเรียนรู้

- เลือก (1) "ปีการศึกษา" และ "ระดับชั้น"
- เลือก (2) วิชา และ (3) "กลุ่มนักเรียน"
- จากนั้น **(4)** คลิกที่ "**ดาวน์โหลด**"

|                                                                                        | O-NET                                                                                                    | ผู้ใช้งาน : สำนักงานการศึกษาเอกชนจังหวัดสงขอา<br><u>ออกจากระบบ</u> |
|----------------------------------------------------------------------------------------|----------------------------------------------------------------------------------------------------|--------------------------------------------------------------------|
| หน้าหลัก   ค่าสถิติระดับโรงเรียน   ค่าสถิติระดับเขต   ดาวนโหลดคู่มือ   เปลี่ยนรหัสผ่าน |                                                                                                    |                                                                    |
|                                                                                        | ค่าสถิติระดับเขต                                                                                                    |                                                                    |
| สังกัด                                                                                 | สำนักงานคณะกรรมการส่งเสริมการศึกษาเอกชน                                                                                                    |                                                                    |
| 1296                                                                                   | สำนักงานการศึกษาเอกชนจังหวัดสงขลา                                                                                                    |                                                                    |
| ปีการศึกษา                                                                             | 2565                                                                                                    |                                                                    |
| ระดับชั้น                                                                              | и.6 🗸                                                                                                    |                                                                    |
| ประเภทรายงาน                                                                           | คะแนนนักเรียนรายบุคคล จำแนกตามมาตรฐานการเรียนรู้ 🗸 🗸                                                                                                    |                                                                    |
| ริชา                                                                                   | 61-ภาษาไทย ~ 2                                                                                                    |                                                                    |
| กลุ่มนักเรียน                                                                          | 🔿 นักเรียนที่คิดค่าสถิติ 🔿 นักเรียนที่ไม่คิดค่าสถิติ 💿 นักเรียนทั้งหมด 3                                                                                                    |                                                                    |
|                                                                                        | ตาวนโหลด Excel 4                                                                                                    |                                                                    |
| เสอบดามข้อมูล โ                                                                        | สถาบันทดสอบทางการศึกษาแห่งชาติ (องค์การมหายน)<br>เข้า 128 อาคารหญาไทพลาย่า ขึ้น 35-36 แขวงหุ่งหญาไท แขราชเห็ว กรุงเทพ 10400<br>ทรศัพท์: 0-2217-3800 โพสสาร: 0-2219-2996 ทุกวัน เว้ารับหนุดทชศภาร ตั้งแต่เวลา 8:30 - 16:30 น.<br>E-mail: <u>vebmaster@iniets.orth</u><br>© Copyright <u>vww.niets.orth</u><br>Version : 2.1.290.0(51) |                                                                    |